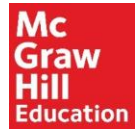

# Resetting your Password and Accessing the ReadAnywhere App

## Part I: Reset your Connect Password (if you already know your Connect password, proceed to Part II)

1. Navigate to <u>www.mhhm.com</u> in your browser.

2. Click on Forgot Password and enter your email address that is associated with your eCampus account. Click Submit.

| Connect°                                                                                                    | What is Connect?   Instructors ▼   Students ▼   Subje | cts Search Q                              |
|----------------------------------------------------------------------------------------------------|-------------------------------------------------------|-------------------------------------------|
| Get Connecte<br>Get Results.<br>McGraw-Hill Connect is a digital tead<br>learning environment that saves stud<br>instructors time while improving perfor<br>over a variety of critical outcomes. | Higher Pass Rates                                     | Sign In       Help         Email Address: |
|                                                                                                    | 00                                                    |                                           |

#### 3. On the next screen click Forgot Security Answer.

| Mc<br>Graw<br>Hill<br>Eduction                                                                                                    |                        | (      | D Help | 🔇 Exit |
|----------------------------------------------------------------------------------------------------|------------------------|--------|--------|--------|
|                                                                                                    |                        |        |        |        |
| Reset Password<br>* indicates required information                                                                                                    |                        |        |        |        |
| Tell us your email addressEmail Address:* Enter your new password:* Re-enter your new password:Verify your identityYour security question:* Your security answer: | jaymechapman@yahoo.com |        |        |        |
| Cancel                                                                                                    |                        | Submit |        |        |

4. Login to the email you typed in step 2 and locate the email to reset your password (\*the email comes from <u>noreply.he@mheducation.com</u>).

5. Click on the link provided in the email (\*the link will expire in 24 hours).

| Your McGraw-Hill Education Account Information                                                                                                    | Yahoo/Inbox ★                      |
|----------------------------------------------------------------------------------------------------|------------------------------------|
| • noreply-he@mheducation.com <noreply-he@mheducation.com> To: jaymechapman@yahoo.com</noreply-he@mheducation.com>                                                                                                    | Jun 21 at 9:55 AM  ★               |
| Dear Jayme,                                                                                                    |                                    |
| This email was sent automatically by McGraw-Hill Education in response to your request to recover your passw<br>your protection only you, the recipient of this email can take the next step in the password recovery process. | ord. This is done for              |
| To reset your password and access your account, follow these steps:                                                                                                    |                                    |
| 1. Click on the link below. If nothing happens when you click on the link (or if you use AOL), copy and paste the                                                                                                    | link into the                      |
| https://paris.mheducation.com/paris/resetpasswordview.do?productid=sparkdefault&guid=4d801e81-5b32-4f86<br>62e4acd196a5&gotourl=http%3A%2F%2Fconnect.mheducation.com%2Fconnect%2FparisCallback.do%3Feve<br>ord                 | - <u>8192-</u><br>nt%3Dforgotpassw |
| The link will take you to our Change Your Password page.                                                                                                    |                                    |
| <ol><li>On the Change Your Password page, enter your username, new password, confirm your new password, and<br/>will then be able to access your account.</li></ol>                                                            | click Submit. You                  |
| 3. Link will expire in the next 24 hours.                                                                                                    |                                    |
| The McGraw-Hill Education Team                                                                                                    |                                    |

Do not reply to this email. If you have questions or need assistance, please visit our technical support website at <a href="https://mhhe.com/support">https://mhhe.com/support</a> to ask your question or query our knowledge base for an answer.

#### 6. Reset your password by filling in the necessary information. Click Submit.

| Mc<br>Graw<br>Hill<br>Education                          | (1) Help ( Exit                                                                                         |
|----------------------------------------------------------|----------------------------------------------------------------------------------------------------|
|                                                          |                                                                                                    |
|                                                          |                                                                                                    |
| Reset Password                                           |                                                                                                    |
| <ul> <li>indicates required information</li> </ul>       |                                                                                                    |
| Enter a new password                                     |                                                                                                    |
| Email Address:                                           | jaymechapman@yahoo.com                                                                                  |
| * Enter your new password:                               |                                                                                                    |
| * Re-enter your new password:                            |                                                                                                    |
| Tell us some security inform                             | nation                                                                                                  |
| We can use your sect<br>* Select your security question: | urity answer to verify your identity if you forget your password.<br>What is your mother's maiden name? |
| * Your security answer:                                  |                                                                                                    |
|                                                          | Submit                                                                                                  |

### Part II: Download the ReadAnywhere App

7. Download the ReadAnywhere app from your app store. Enter your Connect login information and click Sign In.

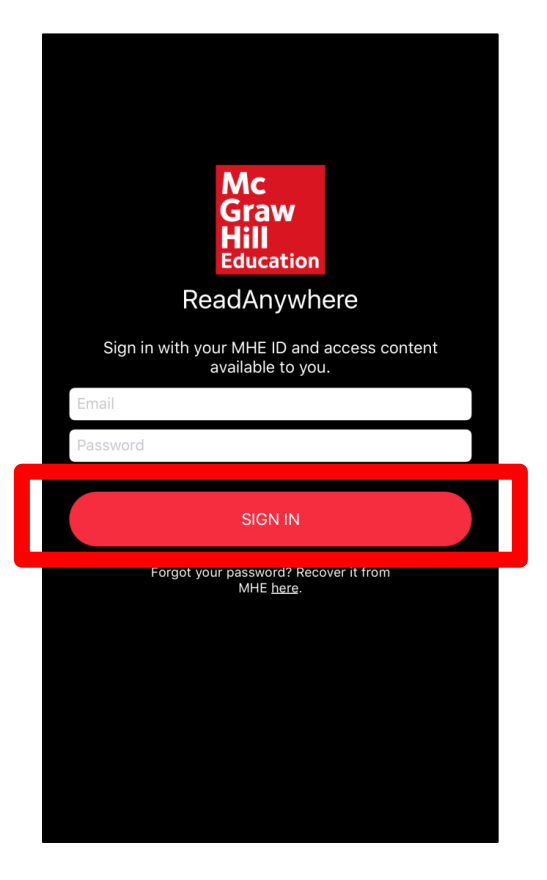

8. Select the appropriate book from the list of available titles.

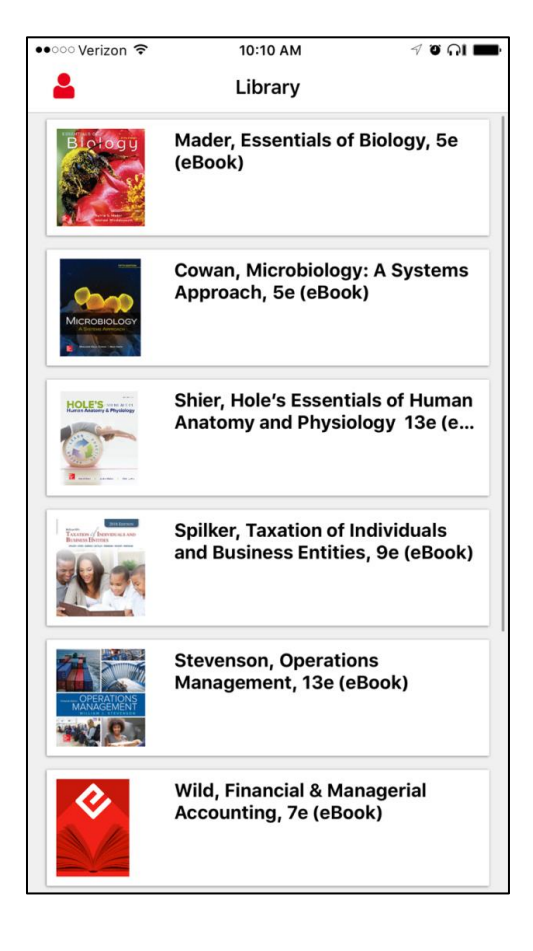

9. Click the menu icon in the top right-hand corner.

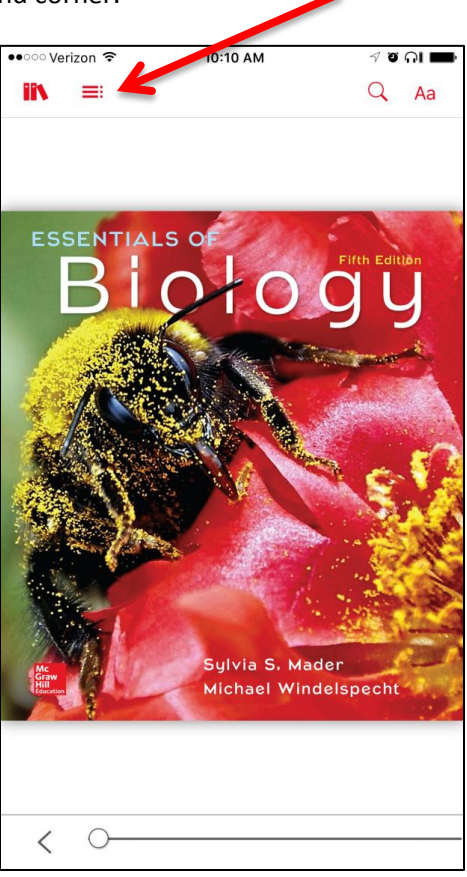

10. Click either **Download All** to download the entire book, *or* click the icon to the right of the chapter to download just that chapter.

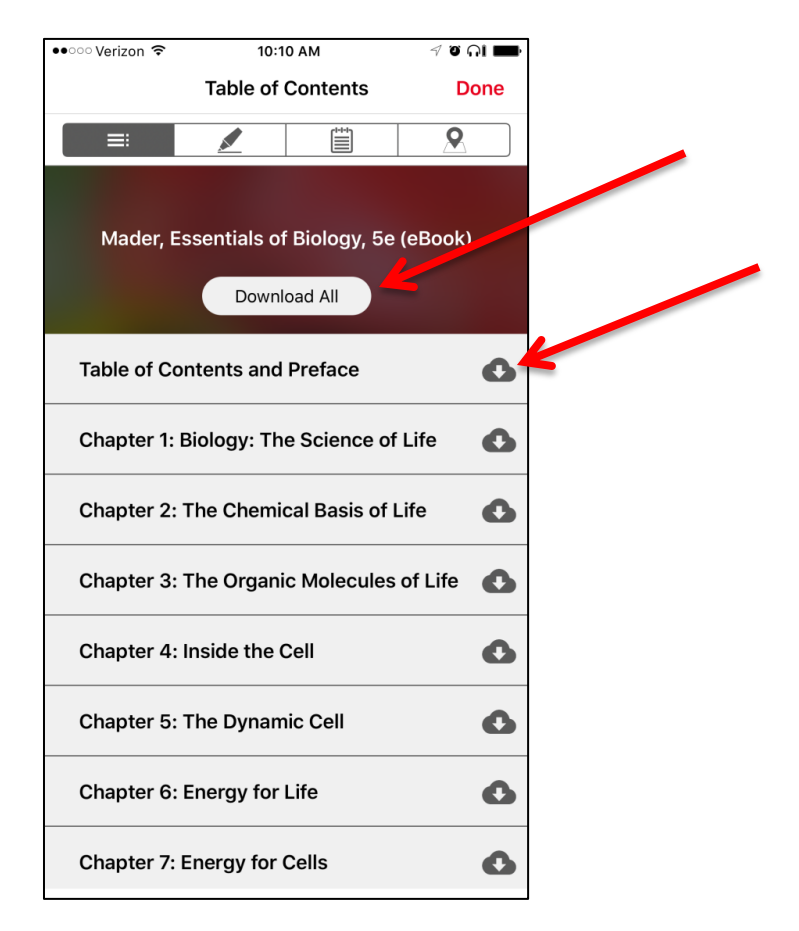

### You are now finished!

Once the material is downloaded, it will appear in blue. You can click on downloaded content while you are offline to access the book.

| ••••• Verizon | ÷             | 10:11 AM      | 70           |     |
|---------------|---------------|---------------|--------------|-----|
|               | Table         | of Contents   | s D          | one |
|               |               |               | 9            |     |
|               |               |               |              |     |
| Made          | er, Essential | s of Biology, | 5e (eBook)   |     |
|               | Do            | ownload All   |              |     |
| Table o       | f Contents a  | and Preface   |              | 0   |
| Chapte        | r 1: Biology: | : The Science | e of Life    | >   |
| Chapte        | r 2: The Ch   | emical Basis  | of Life      | 0   |
| Chapte        | r 3: The Org  | ganic Molecu  | lles of Life | 0   |
| Chapte        | r 4: Inside t | he Cell       |              | 0   |
| Chapte        | r 5: The Dyr  | namic Cell    |              | 0   |
| Chapte        | r 6: Energy   | for Life      |              | 0   |
| Chapte        | r 7: Energy   | for Cells     |              | 0   |

| • ००० Verizon 🗢                                      | 10:11 AM                 | ଏ ଦ ଲା 💼      |
|------------------------------------------------------|--------------------------|---------------|
|                                                      | Table of Contents        | b Done        |
| . ■                                                  |                          | <b>Q</b>      |
| Table of C                                           | ontents and Preface      | G             |
| Chapter 1:                                           | Biology: The Science     | e of Life 🛛 🗸 |
| Chapte                                               | er 1: Biology: The Scier | nce of Life   |
| Chapter 1 Introduction                               |                          |               |
| The Diversity of Life                                |                          |               |
| 1.1 The Characteristics of Life                      |                          |               |
| Life Requires Materials and Energy                   |                          |               |
| Living Organisms Maintain an Internal<br>Environment |                          |               |
| Living Organisms Respond                             |                          |               |
| Living Organisms Reproduce and Develop               |                          |               |
|                                                      |                          |               |